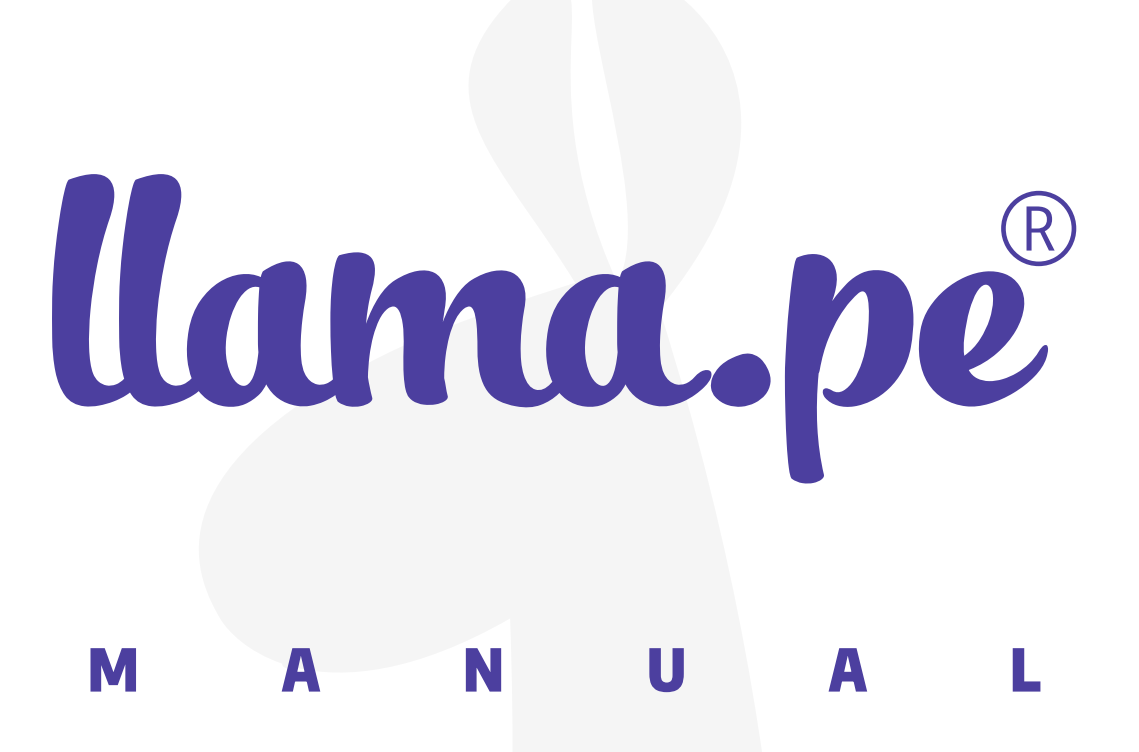

## ¿CÓMO USAR TU CERTIFICADO DIGITAL CON REFIRMA?

ventas@llama.pe (01) 3012200 www.llama.pe Miraflores-Lima-Perú

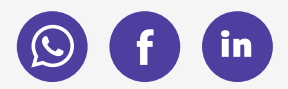

Versión 2.0

# Instrucciones:

**1.** Buscamos en nuestro navegador **"ReFirma"** y damos clic al primer enlace.

| Google                       | refirma                                                                 | X = Q                      | ۹ | <br>F |
|------------------------------|-------------------------------------------------------------------------|----------------------------|---|-------|
|                              | Q All 📮 Tijtukukuna 🔹 Videos 🗄 Más                                      | Herramientas               |   |       |
|                              | Cerca de 174,000 resultados (0.31 segundos)                             |                            |   |       |
|                              | https://dsp.reniec.gob.pe > refirma_suite > pdf > web +                 |                            |   |       |
|                              | ReFirma PDF - RENIEC - Plataforma de Autentica                          | ación 🥝                    |   |       |
|                              | Servició de Creación de Firma Digital. Desde este portal se puede insta | alar el aplicativo ReFirma |   |       |
|                              | PDF. Luego de la instalación se creará un icono de acceso               |                            |   |       |
|                              | You've visited this page many times. Last visit: 9/17/21                |                            |   |       |
|                              | https://dsp.reniec.gob.pe > refirma_suite *                             |                            |   |       |
|                              | ReFirma Suite - RENIEC - Plataforma de Auteni                           | ticación 🥝                 |   |       |
|                              | Los componentes ReFirma PDF y ReFirma PCX están pensados pa             | ra usuarios de PC,         |   |       |
|                              | pueden ser invocados desde aplicaciones web mediante el compone         | ente ReFirma Invoker       |   |       |
|                              | People also ask                                                         |                            |   |       |
|                              | ¿Qué es ReFirma RENIEC?                                                 | ~                          |   |       |
|                              | ¿Qué es software ReFirma?                                               | ~                          |   |       |
|                              | ¿Cómo obtener Firma Digital Perú?                                       | ~                          |   |       |
| https://dsp.reniec.gob.pe/re | efirma_suite/pdf/web/main.jst ma en RENIEC?                             | ~                          |   |       |

## 2. Damos clic en "Instalar ReFirma PDF".

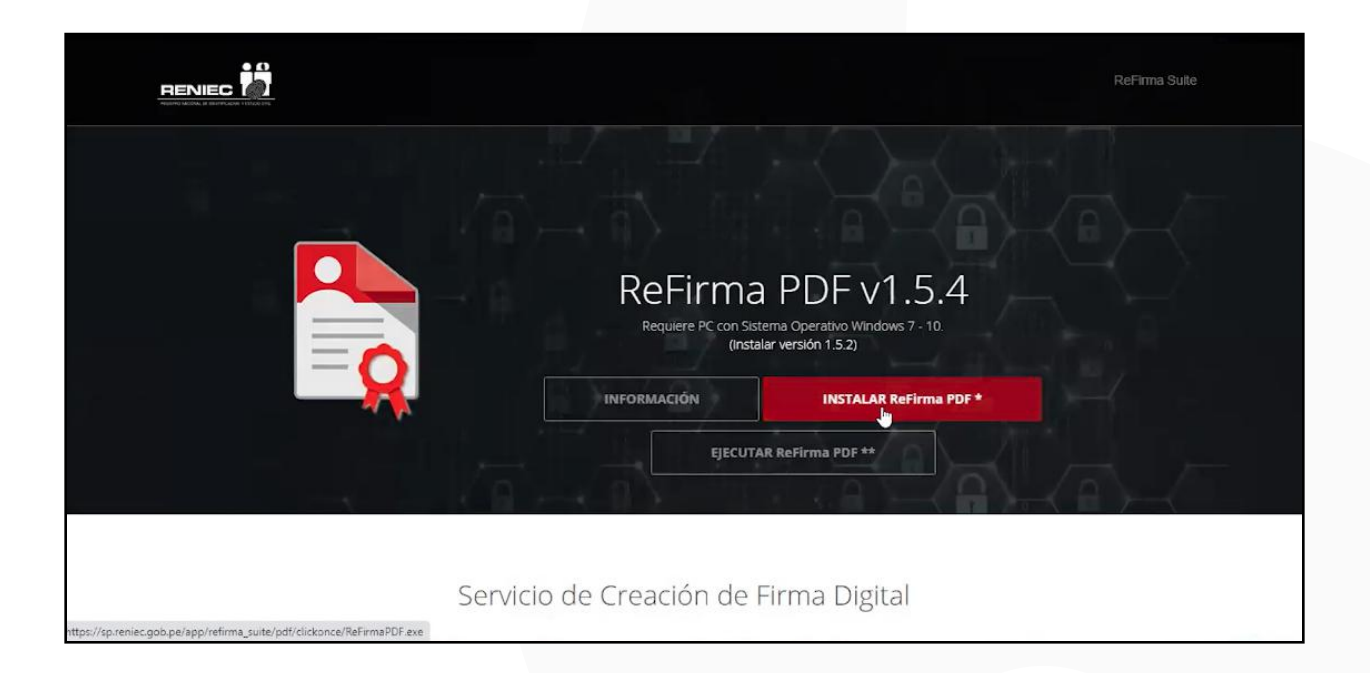

**3.** Ejecutamos el software que acabamos de descargar, dando clic sobre él.

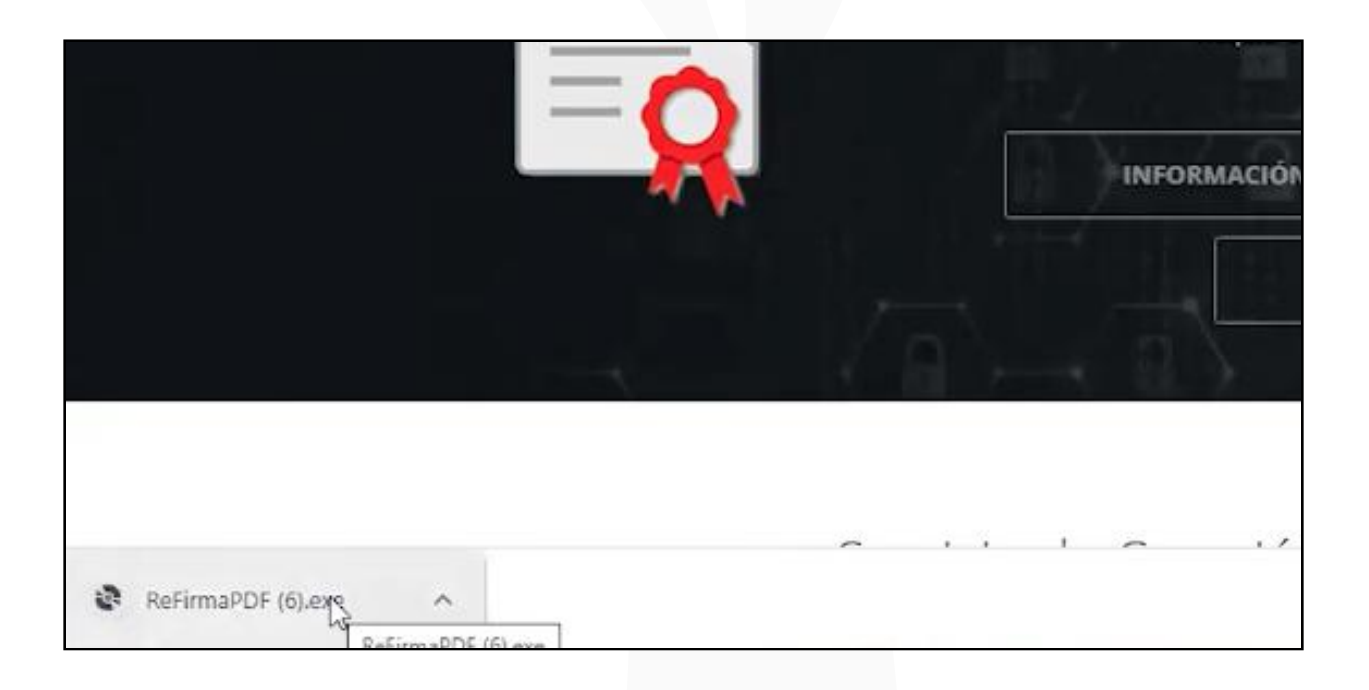

4. Luego se abrirá una nueva ventana de ReFirma PDF.

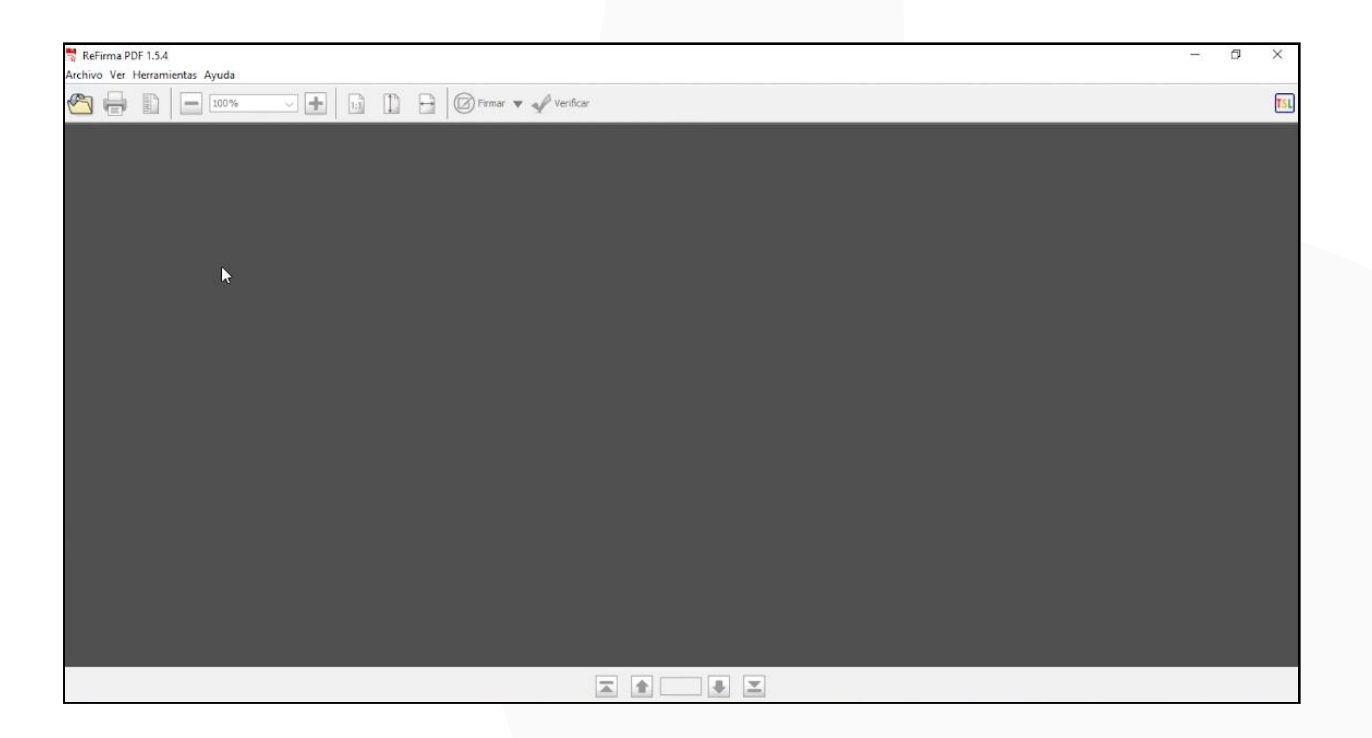

## 5. Damos clic en el ícono de archivo.

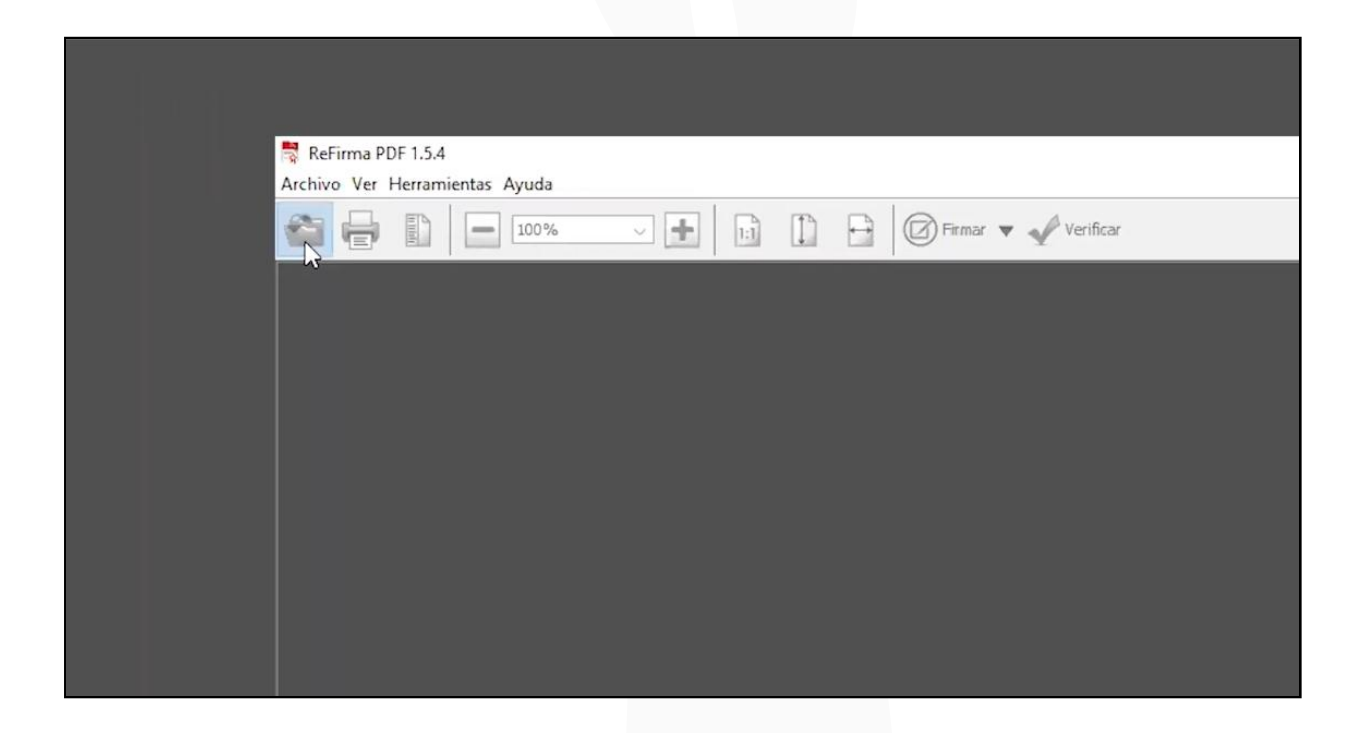

6. En la nueva ventana buscamos y seleccionamos **nuestro** archivo para firmar. Luego damos clic en abrir.

| 👼 Abrir                                  |                    |                   |   |         | ×        |  |
|------------------------------------------|--------------------|-------------------|---|---------|----------|--|
| Buscar en                                | : 📙 LLAMA.PE-PRUE  | BA                | ~ | 1 🕫 🖽 - |          |  |
| Elementos re<br>Escritorio<br>Documentos | DOCUMENT           | DE PRUEBA.pdf     |   |         |          |  |
| Este equipo                              |                    |                   |   |         |          |  |
| 🗳                                        | Nombre de archivo: |                   |   |         | Abrir    |  |
| Red                                      | Archivos de tipo:  | DDE Eilos (* odf) |   |         | Cancelar |  |

**7.** A continuación nuestro documento se abrirá y visualizará en la ventana.

| ReFirma PDF 1.5.4 - [C:\Users\fabia\Documents\LLAMA.PE-PRUEBA\DOCUMENTO DE PRUEBA.pdf]                                                                                                    | - | ٥ | ×   |
|----------------------------------------------------------------------------------------------------|---|---|-----|
| Image: Second Second |   |   | TSL |
|                                                                                                    |   |   |     |
| DOCUMENTO DE PRUEBA                                                                                                    |   |   |     |
|                                                                                                    |   |   |     |
|                                                                                                    |   |   |     |
| llama.pe                                                                                                    |   |   |     |
|                                                                                                    |   |   |     |
|                                                                                                    |   |   |     |
|                                                                                                    |   |   |     |
|                                                                                                    |   |   |     |
|                                                                                                    |   |   |     |
|                                                                                                    |   |   |     |
|                                                                                                    |   |   |     |
| 🛣 🏦 1 de 1 🐺 🗶                                                                                                    |   |   |     |

**8.** Extendemos la opción de **Firmar** dando clic en la **flecha de al lado**. Aquí seleccionaremos en que parte deseamos que vaya la representación gráfica de nuestra firma.

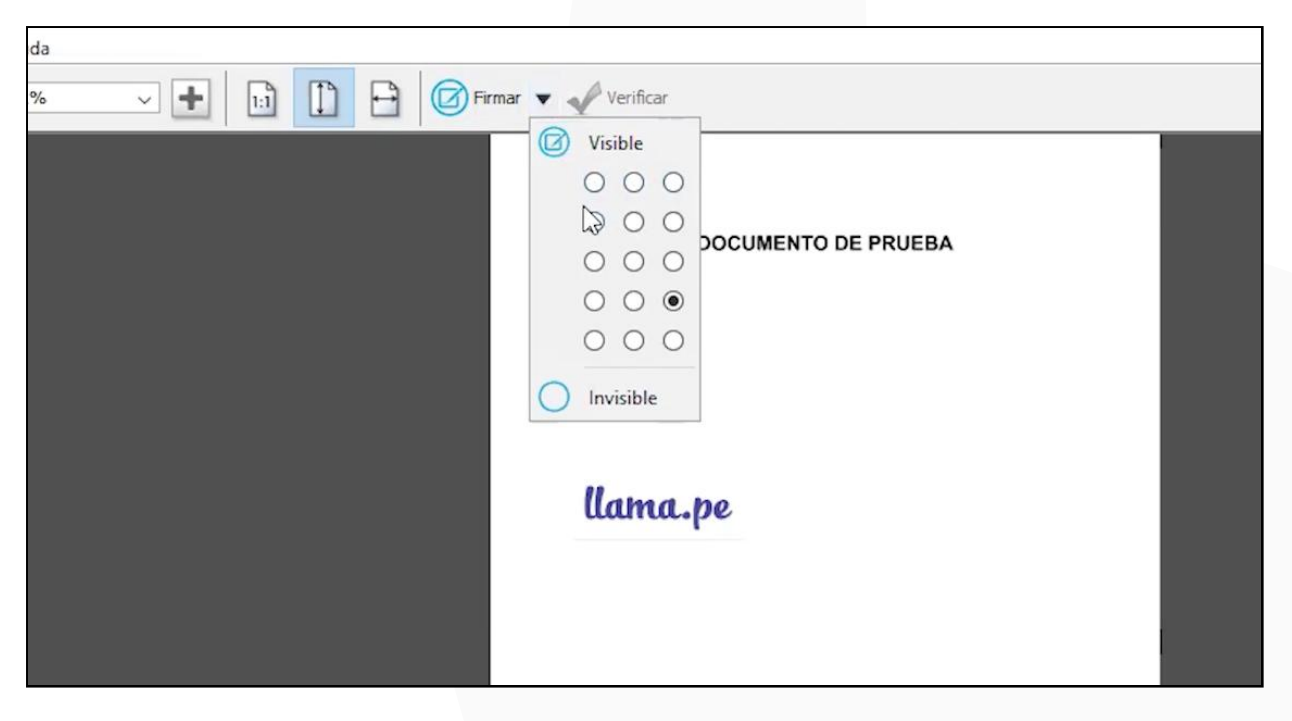

Recuerden que para este paso su certificado digital debe estar previamente instalado en su computadora.

## 9. Luego damos clic en Firmar.

| ReFirma PDF 1.5.4 - [C:\Users\fabia\Documents\LLAMA.PE-PRUEBA\DOCUMENTO DE PRUEBA.pdf]     Archivo Ver Herramientas. Avuda | - | đ | ×   |
|----------------------------------------------------------------------------------------------------|---|---|-----|
|                                                                                                    |   |   | TSL |
| DOCUMENTO DE PRUEBA                                                                                                    |   |   |     |
| llama.pe                                                                                                    |   |   |     |
|                                                                                                    |   |   |     |
|                                                                                                    |   |   |     |
| ▲ 1 de 1 ♣ ¥                                                                                                    |   |   |     |

**10.** Aparecerá una pequeña ventana y damos clic en **Sí** para aceptar los términos de uso.

| ReF | rma PDF - Términos de Uso                                                                             | ×                           |
|-----|----------------------------------------------------------------------------------------------------|-----------------------------|
|     | Para firmar, es necesario que manifieste su<br>los Término, de Uso, ¿está Ud. conforme:<br>Sí No Leer | u conformidad con<br>?<br>] |
|     |                                                                                                    |                             |

**11.** El software procederá a encontrar **tu certificado digital previamente instalado**, lo seleccionamos y damos clic en **Aceptar.** 

| ReFirma PDF - Parámetros de firma digital | ×                |
|-------------------------------------------|------------------|
| Certificados digitales:                   |                  |
| (SN:3935C9DC1                             | 3525A6C)         |
|                                           |                  |
|                                           |                  |
|                                           |                  |
|                                           |                  |
| Motivo: Soy el autor del documento        | ~                |
| Actualizar                                | Aceptar Cancelar |
|                                           |                  |

**12.** Y listo su documento aparecerá firmado digitalmente.

| ReFirma PDF 1.5.4 - [C:\Users\fabia\Documents\LLAMA.PE-PRUEBA\DOCUMENTO DE PRUEBA[R].pdf]     Acribion Ver Herramientas Avuda                                                                                                    | - | ٥ | ×   |
|----------------------------------------------------------------------------------------------------|---|---|-----|
| Control 10 (1976) Control 10 (1976) |   |   | TSL |
| DOCUMENTO DE PRUEBA                                                                                                    |   |   |     |
| llama.pe                                                                                                    |   |   |     |
|                                                                                                    |   |   |     |
| 🛣 🏦 1 de 1 暴 🗶                                                                                                    |   |   |     |

Recuerde que su documento firmado aparecerá en la misma carpeta donde estaba su documento original.